## Para realizar la encuesta en Google Form

1) Pincha el enlace enviado por tu profesora. Ahora eres **colaborador** y puedes modificar el documento

| Lindada Contro adt.       | 2 |
|---------------------------|---|
| Description its formulaes | T |
|                           | 6 |
| Question sans titre       | Œ |
| O Options' T              | E |

2) En el TwinSpace, encontrarás las preguntas seleccionadas:

Preguntas encuesta 1: https://twinspace.etwinning.net/119951/pages/page/1210541

O puedes pinchar el enlace siguiente:

https://docs.google.com/document/d/1P4DeHpN8fbCJVKwqQZb3krCa60eL7cR9\_SZ Oa9Q8DeQ/edit?usp=sharing

**Ojo**: las primeras (de 1 a 6) son para la primera sección "Para conocernos mejor". Las otras (de 7 a 26) son para la segunda sección "Yo y los otros".

3) Copia y pega las diferentes preguntas, así como las opciones de respuesta

**Cuidado**: para que se pueda marcar <u>varias opciones</u>, tienes que eligir: "cases à cocher"

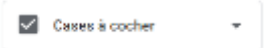

Para que solo se pueda marcar una, elige "choix multiples"

Choix multiples

4) El documento se guarda automáticamente